- 1. Ketikan alamat: <u>http://36.92.213.11:140/sipbb/</u> di web browser
- 2. Ada 3 menu yaitu pendaftaran baru, mutasi, dan keberatan. Untuk pendaftaran baru harus mendownload file surat pernyataan dan mengisi surat tersebut terlebih dahulu.

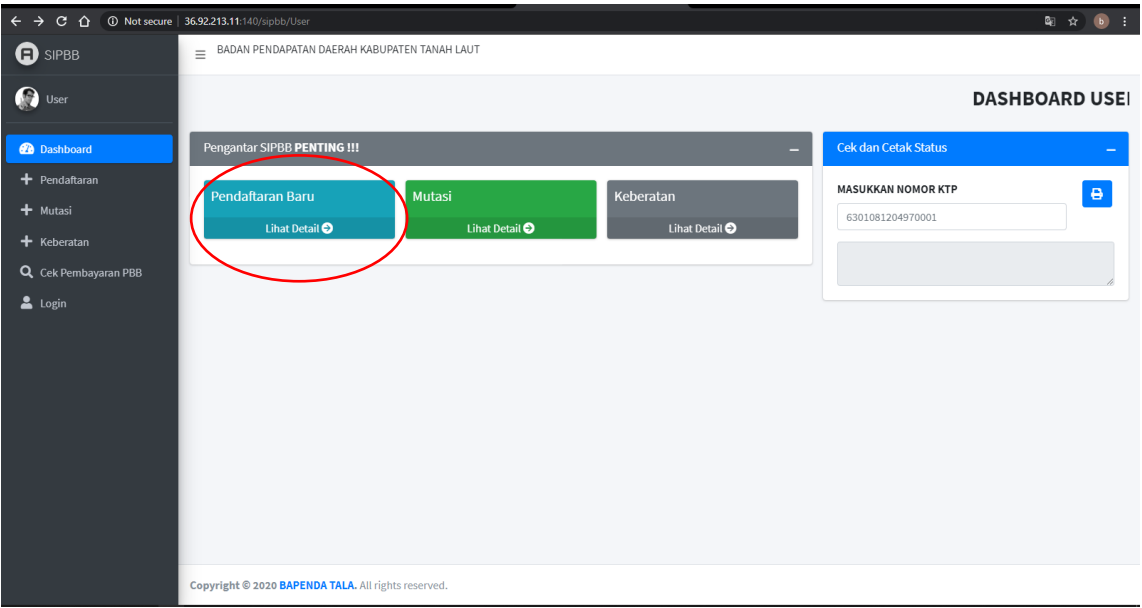

| ■ BADAN PENDAPATAN DAERAH KABUP | ATEN TANAH LAUT                                                                                               |        |                    |
|---------------------------------|----------------------------------------------------------------------------------------------------|--------|--------------------|
| DASHBOARD US                    | Detail Daftar                                                                                                 | ×      |                    |
| Dongantar SIDBR DENTING III     | Tentang Pendaftaran Baru                                                                                      | ,      |                    |
|                                 | yang secara nyata mempunyai suatu hak atas bumi                                                               | ,      |                    |
| Pendaftaran Baru                | dan/atau memperoleh manfaat atas bumi, dan/atau<br>memiliki, menguasai, dan/ atau memperoleh manfaai          | l<br>T | MASUKKAN NOMOR KTP |
| Lihat Detail <b>O</b>           | atas bangunan untuk mendaftarkan objek pajaknya                                                               |        |                    |
|                                 | Sebelum melakukan Pendaftaran PBB baru, anda narus<br>mengisi form surat pernyataan terlebih dahulu. Kemudiar | 1      |                    |
|                                 | surat pernyataan tersebut diupload/ dimasukan kedalam<br>form pendaftaran PBB                                 | 1      |                    |
|                                 | La File Surat Pernyataan                                                                                      |        |                    |
|                                 |                                                                                                    |        |                    |
|                                 | Т                                                                                                    | utup   |                    |
|                                 |                                                                                                    |        |                    |
|                                 |                                                                                                    |        |                    |
|                                 |                                                                                                    |        |                    |
|                                 |                                                                                                    |        |                    |
|                                 |                                                                                                    |        |                    |

3. Selanjutnya isi formulir pendaftaran digital dengan lengkap kemudian simpan

| O KTP(16 Karakter)                                                                                                    |                                                                                                    |                                                                                     |                                                                          |
|----------------------------------------------------------------------------------------------------|----------------------------------------------------------------------------------------------------|-------------------------------------------------------------------------------------|--------------------------------------------------------------------------|
| 6301081204970001                                                                                                    |                                                                                                    |                                                                                     |                                                                          |
| ama                                                                                                    |                                                                                                    |                                                                                     |                                                                          |
| Nama                                                                                                    |                                                                                                    |                                                                                     |                                                                          |
| tatus                                                                                                    |                                                                                                    |                                                                                     |                                                                          |
| Pemilik Penyev                                                                                                    | va Pengelola Pemakai                                                                                                    | Sengketa                                                                            |                                                                          |
| ekerjaan                                                                                                    |                                                                                                    |                                                                                     |                                                                          |
|                                                                                                    | ensiunan 🔵 Badan 🔵 Lainny                                                                                                    | ra                                                                                  |                                                                          |
| o. HP                                                                                                    |                                                                                                    |                                                                                     |                                                                          |
| 2                                                                                                    |                                                                                                    |                                                                                     |                                                                          |
| DIMD                                                                                                    |                                                                                                    |                                                                                     |                                                                          |
| PWP                                                                                                    |                                                                                                    |                                                                                     |                                                                          |
|                                                                                                    |                                                                                                    |                                                                                     |                                                                          |
| Letak Subjek Pajak                                                                                                    |                                                                                                    |                                                                                     |                                                                          |
| Pilih Provinsi                                                                                                    | 👻Pilih Kabupa                                                                                                    | aten 👻P                                                                             | ilih Kecamatan 🔹                                                         |
|                                                                                                    |                                                                                                    |                                                                                     |                                                                          |
| Pilih Kelurahan                                                                                                    | ▼ Jalan                                                                                                    | RT                                                                                  | RW                                                                       |
|                                                                                                    |                                                                                                    |                                                                                     |                                                                          |
| Kompleks/blok                                                                                                    | Kode Pos                                                                                                    |                                                                                     |                                                                          |
| Data Objak Pajak                                                                                                    |                                                                                                    |                                                                                     |                                                                          |
| etak Objek Pajak                                                                                                    |                                                                                                    |                                                                                     |                                                                          |
| Pilih Kecamatan                                                                                                    | <ul> <li>Pilih Kelurahan</li> </ul>                                                                                                    | ▼ Jalan                                                                             | RT                                                                       |
|                                                                                                    |                                                                                                    |                                                                                     |                                                                          |
| RW                                                                                                    | ampleks/blok                                                                                                    |                                                                                     |                                                                          |
| RW                                                                                                    | ompleks/blok                                                                                                    |                                                                                     |                                                                          |
| RW Ka<br>No SKKT / SPO / HM / HBG / HA<br>No Sertifikat                                                                                                    | ompleks/blok<br>K ATAS TANAH                                                                                                    |                                                                                     |                                                                          |
| RW Ka<br>ko SKKT / SPO / HM / HBG / HA<br>No Sertifikat                                                                                                    | ompleks/blok<br>IK ATAS TANAH                                                                                                    | Longitude                                                                           |                                                                          |
| RW Ka<br>No SKKT / SPO / HM / HBC / HA<br>No Sertifikat<br>atitude                                                                                                    | ompleks/blok<br>K ATAS TANAH                                                                                                    | Longitude                                                                           |                                                                          |
| RW Ka<br>ko SKKT / SPO / HM / HBG / HA<br>No Sertifikat<br>eatitude<br>etais Tanah                                                                                                    | ompleks/blok                                                                                                    | Longitude<br>•                                                                      |                                                                          |
| RW Ka<br>No SKKT / SPO / HM / HBG / HA<br>No Sertifikat<br>aatitude<br>●<br>Ienis Tanah<br>Penis Tanah<br>Sanah (Ka                                                                                      | vling Siap Bangun Tanah Kosong I                                                                                                    | Longitude<br>Pasilitas Umum                                                         |                                                                          |
| RW Ka<br>ko SKKT / SPO / HM / HBC / HA<br>No Sertifikat<br>atitude<br>enis Tanah<br>Tanah + Bangunan Ka<br>Luas Tanah                                                                                    | vling Siap Bangun Tanah Kosong I<br>Jumlah Bangunan                                                                                                    | Longitude<br>Fasilitas Umum                                                         |                                                                          |
| RW Ka<br>ko SKKT / SPO / HM / HBC / HA<br>No Sertifikat<br>atitude<br>enis Tanah<br>Tanah + Bangunan Ka<br>Luas Tanah<br>Luas Bangunan                                                                   | vling Siap Bangun Tanah Kosong I<br>Jumlah Bangunan                                                                                                    | Longitude  Fasilitas Umum                                                           |                                                                          |
| RW Ka<br>No SKKT / SPO / HM / HBG / HA<br>No Sertifikat<br>atitude<br>enis Tanah<br>Zianah + Bangunan Ka<br>Luas Tanah<br>Luas Bangunan<br>Luas Bangunan                                                 | vling Siap Bangun Tanah Kosong I<br>Jumlah Bangunan<br>ta Tambahan Jenis Bangunan<br>ntai + Daya Listrik (Watt)                                                                                           | Longitude<br>Fasilitas Umum                                                         |                                                                          |
| RW Ka<br>ko SKKT / SPO / HM / HBC / HA<br>No Sertifikat<br>enis Tanah<br>Tanah + Bangunan Ka<br>Luas Tanah<br>Luas Bangunan<br>Tahun Bangunan + Jumlah La<br>Tahun Dibangun                              | vling Siap Bangun Tanah Kosong J<br>Jumlah Bangunan<br>ta Tambahan<br>Jenis Bangunan<br>ntai + Daya Listrik (Watt)<br>Tahun Renovasi                                                                      | Longitude  Fasilitas Umum  Jumlah Lantai                                            | Daya Listrik                                                             |
| RW Ka<br>ko SKKT / SPO / HM / HBC / HA<br>No Sertifikat<br>atitude<br>Calitude<br>Tanah + Bangunan Ka<br>Luas Tanah<br>Luas Bangunan - Jumlah Lau<br>Tahun Dibangun<br>(ONDISI UMUM                      | vling Siap Bangun Tanah Kosong I<br>Jumlah Bangunan<br>ta Tambahan Jenis Bangunan<br>ntai + Daya Listrik (Watt)<br>Tahun Renovasi<br>KONTRUKSI                                                            | Longitude  Fasilitas Umum  J Jumlah Lantai ATAP                                     | Daya Listrik<br>DINDING                                                  |
| RW Ka<br>No SKKT / SPO / HM / HBC / HA<br>No Sertifikat<br>atitude<br>Penis Tanah<br>Tanah + Bangunan Ka<br>Luas Tanah<br>Luas Bangunan<br>Tahun Bangunan + Jumlah La<br>Tahun Dibangun<br>Yalih Kondisi | vling Siap Bangun Tanah Kosong I<br>Jumlah Bangunan<br>ta Tambahan                                                                                                    | Longitude  Fasilitas Umum  Jumlah Lantai  ATAP  V Plilh Atap                        | Daya Listrik<br>DINDING<br>• Plüh Dinding                                |
| RW Ka<br>No Sertifikat<br>Ao Sertifikat<br>Antitude<br>Tanah + Bangunan Ka<br>Luas Tanah<br>Luas Bangunan<br>Tahun Bangunan + Jumlah La<br>Tahun Dibangun<br>CONDISI UMUM<br>Pilih Kondisi<br>ANTAI      | vling Siap Bangun Tanah Kosong I<br>Jumlah Bangunan<br>ta Tambahan                                                                                                    | Longitude  Fasilitas Umum  Jumlah Lantai  ATAP  Plih Atap JUMLAH AC SPLIT           | Daya Listrik DINDING Pilih Dinding JUMLAH AC WINDOW                      |
| RW Ka<br>No SKKT / SPO / HM / HBG / HA<br>No Sertifikat<br>atitude<br>Pilin Kondisi<br>Tahun Dibangunan + Jumlah La<br>Tahun Dibanguna<br>Pilih Kondisi<br>ANTAI<br>Pilih Lantai                         | vling Siap Bangun Tanah Kosong I<br>Jumlah Bangunan<br>ta Tambahan Jenis Bangunan<br>ntai + Daya Listrik (Watt)<br>Tahun Renovasi<br>KONTRUKSI<br>Pilih Kontruksi<br>LANGIT-LANCIT<br>Pilih Langit-langit | Longitude  Fasilitas Umum  Jumlah Lantai  ATAP  V Ilih Atap JUMLAH AC SPLIT  Jumlah | Daya Listrik<br>DINDING<br>• Pilih Dinding<br>JUMLAH AC WINDOW<br>Jumlah |

"+ form" untuk bangunan yang lebih dari 1

| Lampiran-lampiran (Foto/scan)                        |        |
|------------------------------------------------------|--------|
| КТР *                                                |        |
| Choose File No file chosen                           |        |
| Surat Keterangan dari Kelurahan / Surat Pernyataan * |        |
| Choose File No file chosen                           |        |
| Foto Visual Objek Pajak *                            |        |
| Choose File No file chosen                           |        |
| Sertifikat / SKKT / Hak Atas Tanah *                 |        |
| Choose File No file chosen                           |        |
| SPPT PBB Tetangga 1 RT *                             |        |
| Choose File No file chosen                           |        |
|                                                      | Simpan |
|                                                      |        |

Maksimal 2 Mb per file

4. Setelah melakukan pendaftaran maka akan di verifikasi oleh pihak bapenda. Untuk mencek status pendaftaran diterima /ditolak /masih menunggu konfirmasi bisa dilakukan dengan memasukan no ktp pendaftar.

|                      | ■ BADAN PENDAPATAN DAERAH KABUPATEN TAI | 4AH LAUT       |                |                      |
|----------------------|-----------------------------------------|----------------|----------------|----------------------|
| 🛞 User               |                                         |                |                | DASHBOARD USER       |
| 🔂 Dashboard          | Pengantar SIPBB PENTING !!!             |                |                | - Cek dan Cetak      |
| + Pendaftaran        | Pendaftaran Baru                        | Mutasi         | Keberatan      | MASUKKAN NOMOR KTP B |
| + Mutasi             | Lihat Detail 🛇                          | Lihat Detail 👁 | Lihat Detail 👁 | 6301081204970001     |
| Q Cek Pembayaran PBB |                                         |                |                |                      |
| Login                |                                         |                |                |                      |
|                      |                                         |                |                |                      |

Setelah memasukan no ktp maka akan tampil pemberitahuan diterima /ditolak /masih menunggu konfirmasi. Setelah diterima maka anda harus melakukan cetak bukti pengambilan sppt dengan mengklik tombol cetak

| 🕞 SIPBB              | ■ BADAN PENDAPATAN DAERAH KABUPATEN TANAP | LAUT           |                |                        |            |
|----------------------|-------------------------------------------|----------------|----------------|------------------------|------------|
| 🛞 User               |                                           |                |                | DASHBOARD              | USER       |
| Dashboard            | Pengantar SIPBB PENTING !!!               |                |                | - Cek dan Cetak Status | -          |
| + Pendaftaran        | Pendaftaran Baru                          | Mutasi         | Keberatan      | MASUKKAN NOMOR KTP     |            |
| + Keberatan          | Lihat Detail 🔿                            | Lihat Detail 🔿 | Lihat Detail 🗢 | 6301081204970001       | $\bigcirc$ |
| Q Cek Pembayaran PBB |                                           |                |                |                        | 4          |
| 🛓 Login              |                                           |                |                |                        |            |
|                      |                                           |                |                |                        | ١          |

5. Menu mutasi. Isi formulir digital dengan lengkap lalu simpan

| Yang Bertanda Tangan Dibav | vah Ini     |           | -             |
|----------------------------|-------------|-----------|---------------|
| Nama                       |             |           |               |
| Nama                       |             |           |               |
| No KTP                     |             |           |               |
|                            |             |           |               |
| Letak Wajib Pajak          |             |           |               |
| Jalan                      | RT          | RW        | Kompleks/blok |
|                            |             |           |               |
| Kelurahan                  | Kecamatan   | Kabupaten |               |
| NO. HP                     |             |           |               |
| Calescal Walls Databative  |             |           |               |
| nama                       |             |           |               |
| Hallia                     |             |           |               |
|                            |             |           |               |
| Diberitahukan Dengan Horm  | nat, Bahwa  |           | -             |
| SPPT Tahun                 |             |           |               |
|                            |             |           |               |
| Atas Nama                  |             |           |               |
| Nama                       |             |           |               |
| NOP / No. SPPT             |             |           |               |
|                            |             |           |               |
| Alamat Wajib Pajak         |             |           |               |
|                            |             |           |               |
|                            |             |           | li.           |
| Letak Objek Pajak          |             |           |               |
| Jalan                      | RT          | RW        | Kompleks/blok |
| Kelurahan                  | Kelurahan   |           |               |
|                            |             |           |               |
| Berhubung Pada Tanggal     |             |           |               |
|                            |             |           |               |
| Objek Pajak Tersebut Telah | Dikontrakan |           |               |
| Ujuat 🕖 Disewakan 🕖        | Dikontrakan |           |               |

| Nama                                                                                                    |                                                                                                    |                                                                                                    |                                   |                                                                                                 |        |                                          |
|----------------------------------------------------------------------------------------------------|----------------------------------------------------------------------------------------------------|----------------------------------------------------------------------------------------------------|-----------------------------------|-------------------------------------------------------------------------------------------------|--------|------------------------------------------|
| lo KTP                                                                                                    |                                                                                                    |                                                                                                    |                                   |                                                                                                 |        |                                          |
| 2                                                                                                    |                                                                                                    |                                                                                                    |                                   |                                                                                                 |        |                                          |
| etak Wajib Pajak                                                                                                    |                                                                                                    |                                                                                                    |                                   |                                                                                                 |        |                                          |
| Jalan                                                                                                    |                                                                                                    | RT                                                                                                    |                                   | RW                                                                                              | Komp   | leks/blok                                |
|                                                                                                    |                                                                                                    |                                                                                                    |                                   |                                                                                                 |        |                                          |
| Kelurahan                                                                                                    | Kecama                                                                                                    | tan                                                                                                    |                                   | Kabupaten                                                                                       |        |                                          |
| tatus                                                                                                    |                                                                                                    |                                                                                                    |                                   |                                                                                                 |        |                                          |
| Pemilik Penyewa                                                                                                    | Pengelola                                                                                                    | a 🕖 Pemak                                                                                                    | ai 🔿                              | Sengketa                                                                                        |        |                                          |
| okoriaan                                                                                                    |                                                                                                    |                                                                                                    |                                   |                                                                                                 |        |                                          |
|                                                                                                    |                                                                                                    |                                                                                                    |                                   |                                                                                                 |        |                                          |
| PNS ABRI Pensi                                                                                                    | unan 🕖 Ba                                                                                                    | adan 🕖 Lai                                                                                                    | nnya                              |                                                                                                 |        |                                          |
| etak Objek Pajak                                                                                                    |                                                                                                    |                                                                                                    |                                   |                                                                                                 |        |                                          |
|                                                                                                    |                                                                                                    |                                                                                                    |                                   |                                                                                                 |        |                                          |
| Jalan                                                                                                    |                                                                                                    | RT                                                                                                    |                                   | RW                                                                                              | Komp   | leks/blok                                |
| Jalan                                                                                                    |                                                                                                    | RT                                                                                                    |                                   | RW                                                                                              | Komp   | leks/blok                                |
| Jalan<br>Keluarahan                                                                                                    | Keluaral                                                                                                    | RT                                                                                                    |                                   | RW                                                                                              | Komp   | lleks/blok                               |
| Jalan<br>Keluarahan<br>lenis Sertifikat<br>SKKT SHM HGB                                                                                                    | Keluaral                                                                                                    | RT<br>han<br>as Tanah                                                                                                    |                                   | RW                                                                                              | Komp   | leks/blok                                |
| Jalan<br>Keluarahan<br>enis Sertifikat<br>SKKT SHM HGB                                                                                                    | Keluaral<br>Hak Ata                                                                                                    | RT<br>han<br>as Tanah<br>NNAH                                                                                                    |                                   | RW                                                                                              | Komp   | leks/blok                                |
| Jalan<br>Keluarahan<br>enis Sertifikat<br>SKKT SHM HGB<br>Io SKKT / SPO / HM / HBG / H                                                                                                    | Keluaral<br>Hak Ata                                                                                                    | RT<br>han<br>as Tanah<br>NAH                                                                                                    |                                   | RW                                                                                              | Komp   | leks/blok                                |
| Jalan<br>Keluarahan<br>enis Sertifikat<br>SKKT SHM HGB<br>Io SKKT / SPO / HM / HBG / H<br>No Sertifikat<br>Jenis Tanah                                                                                                    | Keluaral<br>Hak Ata                                                                                                    | RT<br>han<br>as Tanah<br>INAH                                                                                                    |                                   | RW                                                                                              | Komp   | leks/blok                                |
| Jalan<br>Keluarahan<br>enis Sertifikat<br>SKKT SHM HGB<br>Io SKKT / SPO / HM / HBG / H<br>No Sertifikat<br>Jenis Tanah                                                                                                    | Keluaral<br>Hak Ata<br>IAK ATAS TA                                                                                                    | RT<br>han<br>as Tanah<br>INAH                                                                                                    | Tanah                             | RW                                                                                              | Komp   | ileks/blok                               |
| Jalan<br>Keluarahan<br>enis Sertifikat<br>SKKT SHM HGB<br>Io SKKT / SPO / HM / HBG / H<br>No Sertifikat<br>Jenis Tanah<br>Tanah + Bangunan                                                                                     | Keluaral<br>Hak Ata<br>IAK ATAS TA<br>Kavling Siap                                                                                         | RT<br>han<br>as Tanah<br>NAH                                                                                                    | Tanah                             | RW Kosong Fasilitas                                                                             | Komp   | leks/blok                                |
| Jalan<br>Keluarahan<br>enis Sertifikat<br>SKKT SHM HGB<br>Io SKKT / SPO / HM / HBG / H<br>No Sertifikat<br>Jenis Tanah<br>Tanah + Bangunan                                                                                     | Keluaral<br>Hak Ata<br>IAK ATAS TA<br>Kavling Siap                                                                                         | RT han as Tanah NAH Jumlah Ba UNAN =====                                                                                                    | Tanah                             | RW                                                                                              | Komp   | leks/blok                                |
| Jalan<br>Keluarahan<br>enis Sertifikat<br>SKKT SHM HGB<br>lo SKKT / SPO / HM / HBG / H<br>No Sertifikat<br>Jenis Tanah<br>Tanah + Bangunan<br>Luas Tanah                                                                       | Keluaral<br>Hak Ata<br>IAK ATAS TA<br>Kavling Siap                                                                                         | RT<br>han<br>As Tanah<br>NAH<br>Jumlah Ba<br>Jumlah Ba                                                                                                    | Tanah                             | RW Fasilitas                                                                                    | Komp   | leks/blok                                |
| Jalan<br>Keluarahan<br>enis Sertifikat<br>SKKT SHM HGB<br>Io SKKT / SPO / HM / HBG / H<br>No Sertifikat<br>Jenis Tanah<br>Tanah + Bangunan<br>Luas Tanah<br>Luas Bangunan                                                      | Keluaral<br>Hak Ata<br>HAK ATAS TA<br>Kavling Siap                                                                                         | RT han as Tanah NAH Jumlah Ba Jumlah Ba Junah Bangun Jenis Bang                                                                                                    | Tanah                             | RW Fasilitas                                                                                    | Komp   | leks/blok                                |
| Jalan<br>Keluarahan<br>enis Sertifikat<br>SKKT SHM HGB<br>lo SKKT / SPO / HM / HBG / H<br>No Sertifikat<br>Jenis Tanah<br>Tanah + Bangunan<br>Luas Tanah<br>Luas Bangunan<br>Tahun Bangunan + Jumlah                           | Keluaral<br>Hak Ata<br>IAK ATAS TA<br>Kavling Siap<br>DATA BANG                                                                            | RT<br>han<br>as Tanah<br>NAH<br>Jumlah Ba<br>Junah Ba<br>Jenis Bang<br>ya Listrik (Wa                                                                                                    | Tanah<br>Ingunai<br>gunan<br>ttt) | RW Fasilitas                                                                                    | : Umum | leks/blok                                |
| Jalan Keluarahan enis Sertifikat SKKT SHM HGB Io SKKT / SPO / HM / HBG / H No Sertifikat Jenis Tanah Tanah + Bangunan Luas Tanah Luas Bangunan Tahun Bangunan + Jumlah Tahun Dibangun                                          | Keluaral<br>Hak Ata<br>IAK ATAS TA<br>Kavling Siap<br>DATA BANG                                                                            | RT<br>han<br>as Tanah<br>NAH<br>D Bangun<br>Jumlah Ba<br>Jumlah Ba<br>Junlah Ba<br>Junis Bang<br>Jenis Bang<br>A Listrik (Wa<br>Renovasi                                                       | Tanah<br>Ingunai<br>gunan<br>ttt) | RW Fasilitas                                                                                    | SUmum  | Daya Listrik                             |
| Jalan Keluarahan enis Sertifikat SKKT SPO / HM / HBG / H No Sertifikat Jenis Tanah Tanah + Bangunan Luas Tanah Luas Bangunan Tahun Bangunan + Jumlah Tahun Dibangun KONDISI UMUM                                               | Keluaral<br>Hak Ata<br>IAK ATAS TA<br>Kavling Siap<br>DATA BANG<br>DATA BANG<br>Lantai + Day<br>Tahun R<br>KONTRU                          | RT<br>han<br>as Tanah<br>NAH<br>Jumlah Ba<br>Jumlah Ba<br>SUNAN =====<br>Jenis Bang<br>Ya Listrik (Wa<br>Renovasi                                                                              | Tanah<br>ingunai<br>gunan<br>ttt) | RW Fasilitas                                                                                    | SUmum  | Daya Listrik<br>DINDING                  |
| Jalan Keluarahan enis Sertifikat SKKT SHM HGB to SKKT / SPO / HM / HBG / H No Sertifikat Jenis Tanah Tanah + Bangunan Luas Tanah Luas Bangunan Luas Bangunan Tahun Bangunan + Jumlah Tahun Dibangun KONDISI UMUM Pilih Kondisi | Keluaral<br>Hak Ata<br>IAK ATAS TA<br>Kavling Siap<br>DATA BANG<br>DATA BANG<br>Lantai + Day<br>Tahun R<br>KONTRUP<br>Pilih Ko             | RT han as Tanah NAH D Bangun Jumlah Ba UNAN ===== Jenis Bang ra Listrik (Wa Renovasi KSI ntruksi                                                                                               | Tanah<br>Ingunai<br>gunan<br>ttt) | RW Fasilitas                                                                                    | : Umum | Daya Listrik<br>DINDING                  |
| Jalan Keluarahan enis Sertifikat SKKT SHM HGB Io SKKT / SPO / HM / HBG / H No Sertifikat Jenis Tanah Tanah + Bangunan Luas Tanah Luas Tanah Luas Bangunan Tahun Bangunan + Jumlah Tahun Dibangun KONDISI UMUM Pilih Kondisi    | Keluaral<br>Hak Ata<br>Hak Atas TA<br>Kavling Siap<br>DATA BANG<br>Lantai + Day<br>Tahun R<br>KONTRUH<br>Pilih Ko<br>LANGIT-L              | RT<br>han<br>as Tanah<br>NAH<br>D Bangun<br>Jumlah Ba<br>Jumlah Ba<br>Jumlah Ba<br>Jumlah Ba<br>Jumlah Ba<br>SUNAN =====<br>Jenis Bang<br>A Listrik (Wa<br>Renovasi<br>KSI<br>ntruksi<br>ANGIT | Tanah<br>Ingunai<br>gunan<br>ttt) | RW Fasilitas                                                                                    | S Umum | Daya Listrik<br>DINDING<br>Pilih Dinding |
| Jalan Keluarahan Ienis Sertifikat SKKT SHM HGB Io SKKT SPO / HM / HBG / H No Sertifikat Jenis Tanah Tanah + Bangunan Luas Tanah Luas Tanah Luas Bangunan Tahun Bangunan + Jumlah Tahun Dibangun KONDISI UMUM Pilih Kondisi     | Keluaral<br>Hak Ata<br>IAK ATAS TA<br>Kavling Siap<br>DATA BANG<br>Lantai + Day<br>Tahun R<br>KONTRUH<br>Pilih Ko<br>LANGIT-L<br>Pilih Lai | RT<br>han<br>as Tanah<br>NAH<br>D Bangun<br>Jumlah Ba<br>JUNAN =====<br>Jenis Bang<br>ra Listrik (Wa<br>Renovasi<br>KSI<br>ntruksi<br>ANGIT<br>ngit-langit                                     | Tanah<br>Ingunan<br>gunan<br>tt)  | RW<br>Kosong Fasilitas<br>n<br>Jumlah Lantai<br>ATAP<br>Pilih Atap<br>JUMLAH AC SPLIT<br>Jumlah | S Umum | Daya Listrik<br>DINDING<br>Pilih Dinding |

"+ form" apa bila bangunan lebih dari 1

| Lampiran-lampiran (Foto/scan)      | - |
|------------------------------------|---|
| SPPT PBB Tahun Sebelumnya          |   |
| Choose File No file chosen         |   |
| КТР                                |   |
| Choose File No file chosen         |   |
| Objek Pajak                        |   |
| Choose File No file chosen         |   |
| Sertifikat / SKKT / Hak Atas Tanah |   |
| Choose File No file chosen         |   |
| Surat Kuasa                        |   |
| Choose File No file chosen         |   |
| Simpan                             |   |

## Maksimal 2 Mb per file

6. Menu keberatan. Isi formulir digital dengan lengkap lalu simpan

| ama                |                 |    |                |   |
|--------------------|-----------------|----|----------------|---|
| Nama               |                 |    |                |   |
| PWP                |                 |    |                |   |
| 2=                 |                 |    |                |   |
| o. HP              |                 |    |                |   |
| 9                  |                 |    |                |   |
| etak Subjek Pajak. |                 |    |                |   |
| Pilih Provinsi     | Pilih Kabupaten | ▼P | ilih Kecamatan | Ŧ |
| Pilih Kelurahan    | Jalan           | RT | RW             |   |
| Kompleks/blok      | Kode Pos        |    |                |   |
|                    |                 |    |                |   |

| IOP / No. SPPT                                                                                                    |                                                           |               |                    |
|----------------------------------------------------------------------------------------------------|-----------------------------------------------------------|---------------|--------------------|
|                                                                                                    |                                                           |               |                    |
| etak Objek Pajak                                                                                                    |                                                           |               |                    |
| Jalan                                                                                                    | RT                                                        | RW            | elurahan           |
|                                                                                                    |                                                           |               |                    |
| Kecamatan                                                                                                    |                                                           |               |                    |
| 'BB yang terutang                                                                                                    |                                                           |               |                    |
| Rp                                                                                                    |                                                           |               |                    |
| anggal SPPT / SKP PBB                                                                                                    | *) Diterima                                               |               |                    |
| Tahun Pajak                                                                                                    |                                                           |               |                    |
| uas Tanah                                                                                                    | Harga Tanah Permeter                                      | Luas Bangunan | Harga Bng Permeter |
| Luas Tanah                                                                                                    | Rp                                                        | Luas Bangunan | Rp                 |
| Alasali Keberatali                                                                                                    | <u>I</u>                                                  |               |                    |
|                                                                                                    |                                                           |               |                    |
| <b>+</b> Form - Form ampiran-lampiran (Fo                                                                                                    | to/scan)                                                  |               |                    |
| + Form Form<br>ampiran-lampiran (Fo<br>SPPT / SKP PBB Asli                                                                                                    | to/scan)                                                  |               |                    |
| + Form Form<br>ampiran-lampiran (Fo<br>SPPT / SKP PBB Asli<br>Choose File No file ch                                                                                                    | to/scan)<br>Iosen                                         |               |                    |
| + Form Form                                                                                                    | to/scan)<br>Iosen                                         |               |                    |
| + Form Form<br>ampiran-lampiran (Fo<br>SPPT / SKP PBB Asti<br>Choose File No file ch<br>CTP<br>Choose File No file ch                                                                                                    | to/scan)<br>Iosen                                         |               |                    |
| Form Form      ampiran-lampiran (Fo      SPPT / SKP PBB Asti      Choose File No file ch      Choose File No file ch      Gertifikat / SKKT / Hak A                                                                                  | to/scan)<br>Iosen<br>Iosen<br>tas Tanah                   |               |                    |
| Form Form     ampiran-lampiran (Fo     SPPT / SKP PBB Asti     Choose File No file ch     CrP     Choose File No file ch     Sertifikat / SKKT / Hak Ast     Choose File No file ch                                                  | to/scan)<br>Iosen<br>Iosen<br><b>tas Tanah</b>            |               |                    |
| + Form Form ampiran-lampiran (Fo SPPT / SKP PBB Asli Choose File No file ch CTP Choose File No file ch Sertifikat / SKKT / Hak Ai Choose File No file ch Sertifikat / SKKT / Hak Ai Choose File No file ch Sertat Kuasa (jika dikuas | to/scan)<br>Iosen<br>Iosen<br>tas Tanah<br>Iosen<br>Iosen |               |                    |
| Form Form     Form     ampiran-lampiran (Fo     ispert / SKP PBB Asli     Choose File No file ch     isertifikat / SKKT / Hak Al     Choose File No file ch     isurat Kuasa (jika dikuas     Choose File No file ch                 | to/scan)<br>Iosen<br>Iosen<br>tas Tanah<br>Iosen<br>akan) |               |                    |

Maksimal 2 Mb per file